## Online Enrollment Employee Navigator Registration Instructions

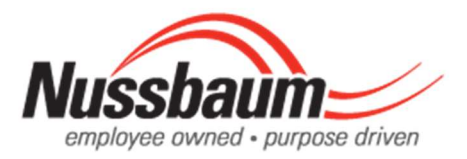

If you have NEVER used Employee Navigator online yet! (most have – this is the 3<sup>rd</sup> year using EE Nav)

1. Go to <u>www.employeenavigator.com</u> and click on Login in the upper righthand corner.

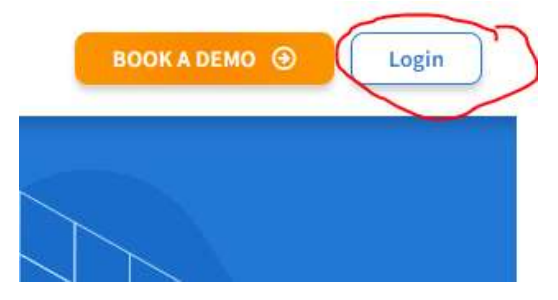

2. From the Login Screen click on "Register as a new user" underneath the login fields.

| Username                          |    |
|-----------------------------------|----|
|                                   | -  |
| Password                          |    |
|                                   |    |
| Login                             |    |
| Forgot Lisename? Forgot Password? | e. |

3. Enter First Name, Last Name, Company Identifier, PIN, and Birth Date. Company Identifier = **Nussbaum** PIN = the last 4 digits of your SSN

| First Name                  |    |
|-----------------------------|----|
|                             | ۵. |
| Last Name                   |    |
|                             |    |
| Company Identifier          |    |
| (provided by HR)            |    |
| Nussbaum                    |    |
| PIN                         |    |
| (Last 4 Digits of SSN / ID) |    |
|                             |    |
| Birth Date                  |    |
| (mm/dd/yyyy)                |    |
| Birth Date<br>(mm/dd/yyyy)  |    |
|                             |    |
|                             |    |

4. On the next screen, set up your Username and Password. You will receive a personal email to complete the registration!

| Complete Account Registration             |    |
|-------------------------------------------|----|
| Welcome                                   |    |
| Enter your desired username and password. |    |
| Username                                  |    |
|                                           | (Å |
| Password                                  |    |
| P                                         | ۲  |
| Confirm Password                          |    |
| ۹                                         | ۲  |
| Email Address                             |    |
|                                           |    |
|                                           |    |
| Register                                  |    |